### KLANG:vier | QUICK START

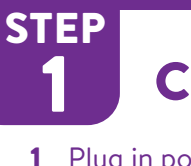

### CONNECTIONS

1 Plug in power cord and switch on.

- 110-240VAC Power Switch

Front LED lights up in white while booting and turns purple when ready.

2 Connect your headphones to OUTPUT:1.

OUTPUT:2 -0

**3** Connect your computer to Dante ethernet port.

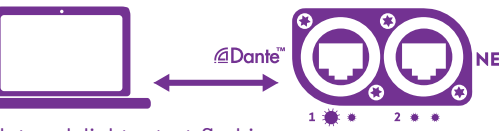

Network lights start flashing.

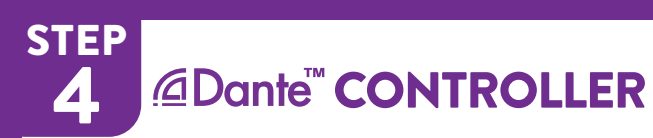

- **1 OPEN** www.KLANG.com/dante
- 2 Install & Start Dante Controller (DC).
- 3 Turn off WiFi on your computer.
- 4 In DC, go to **ROUTING** tab and double click on your sound source. Go to DEVICE **CONFIG** tab and choose preferred sampling rate. Close this window.
- 5 Now, do the same for **KLANG**:vier and use the same sampling rate.

Note: Dante devices can only be connected if they run at the same sampling rates! (Default: 48kHz)

**STEP** 

7

STEP

5

# **KLANG**:app

- **1 OPEN** www.KLANG.com/app
- 2 Download & Install KLANG:app.

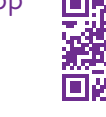

- 3 Turn off WiFi on your computer and start KLANG:app.
- 4 Choose from list or go to CONFIG then to **CONNECT** and choose your device.

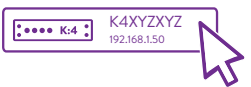

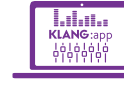

Problems? Hit the refresh button. Otherwise, set up dante switch configuration: www.KLANG.com/vlan or use the NET port instead of Dante port.

In DC, connect audio streams from sound source (computer playback or mixing console) to **KLANG**:vier.

**@Dante<sup>™</sup> ROUTING** 

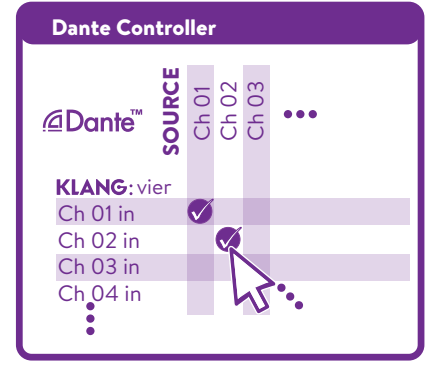

**STEP @Dante<sup>™</sup> SOURCE** 

If you have another Dante enabled product (e.g. mixing console) proceed with STEP 4. If not, follow the instructions below to enable your computer to stream audio via Dante.

- **1 OPEN** www.KI ANG.com/dante
- 2 Install Dante Virtual Soundcard (DVS) (free trial license available).
- **3** Start Dante Virtual Soundcard.
- **4** Set DVS as your output sound card. Play!

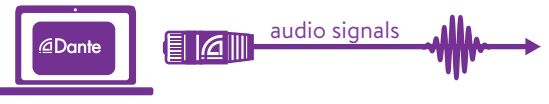

Download free multitracks: www.KLANG.com/multitracks

### STEP **USE 3D MIXES**

1 OPEN KLANG: app again

6

- **2** Adjust the GAIN Select switch: In-Ears: -12 or OdB Other: 0 or +12dB.
- **3** Adjust the volume for mix on OUTPUT:01.
- 4 Go to CONFIG/CHANNELS and set colors, icons and choose names.
- **5** Create a 3D headphone mix and enjoy! Read the next page for further setups. Register your product: www.KLANG.com/register Also visit: www.KLANG.com/vier

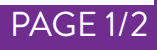

KLANG:vier

# ANNEX STAGE SETUP

For remote control with smartphones or tablets you need to set up a Wifi router:

If you want to use a router for Dante audio over Ethernet as well, make sure that it's suitable (Gigabit Ethernet / No green efficiency settings).

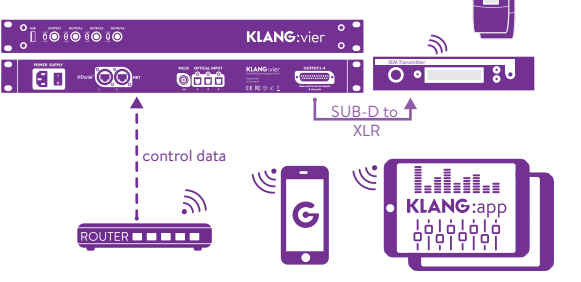

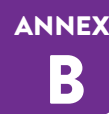

### 3D MIX TO DANTE

### **Change Dante Routing:**

Open Dante Controller and route audio from the mixing console to KLANG:vier. Route its 5 stereo output channels (ch. 1-10) back to the mixing console or Dante stagebox.

This setup can be useful when you want to listen to 3D mixes elsewhere than from KLANG:vier's analog outputs.

All five 3D mixes and all 24 optical inputs are available via Dante. State of the second second sec

audio to KLANG:vier & return all 3D mixes to console

## ANNEX ADMIN MODE

- 1 OPEN KLANG:app.
- 2 For the next steps, work in Admin mode: Click and hold **CONFIG** for 3 sec.

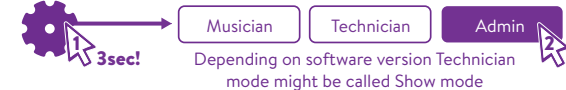

- **3** The ROUTING Menu is only available in ADMIN mode and allows to switch between Dante or Optical inputs.
- **4** Under CONNECT you can also change user names and their icons.
- **5 Musician** mode provides a reduced interface for personal mixing e.g. for live shows.

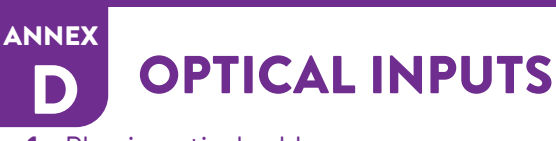

**1** Plug in optical cables:

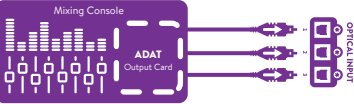

2 In KLANG:app go to **#CONFIG** and then to **XROUTING**:

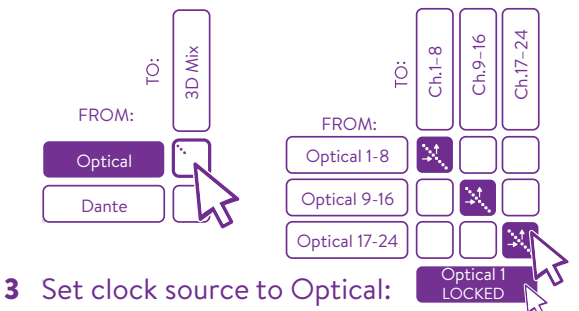

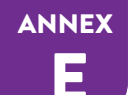

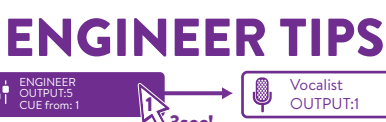

As a monitor engineer you can listen to other users' mixes via the **CUE mode**: Click & Hold your OUTPUT:number for 3 seconds until it turns purple and then click on the user you want to listen to. To deactivate click and hold for 3 seconds again.

#### Color Codes – Boot Sequence:

| Red                  | Boot Stage 1    |  |  |  |  |  |
|----------------------|-----------------|--|--|--|--|--|
| ) White              | Boot Stage 2    |  |  |  |  |  |
| Orange               | Boot Stage 3    |  |  |  |  |  |
| Purple               | Ready / Running |  |  |  |  |  |
| Yellow               | Error           |  |  |  |  |  |
| edes Eirmuse Undater |                 |  |  |  |  |  |

#### Color Codes – Firmware Update: Orange Stage 1/4 & Stage 2/4

| -        |           |  |
|----------|-----------|--|
| ) Yellow | Stage 3/4 |  |
| 🔿 White  | Stage 4/4 |  |
|          |           |  |

| Blue | Done, | Switch | Off | Power |
|------|-------|--------|-----|-------|
|      |       |        |     |       |

Check for Software and KOS Updates and subscribe to our newsletter to get informed: www.KLANG.com/update

# **FECHNICAL DATA**

#### WARNINGS AND PRECAUTIONS

Do not remove covers. Connect only to main sockets outlets with protective earth. Do not handle power cords with wet hands. Do not expose to water or other types of liquids or moisture (rain, fog, dew etc.). Operating temperature: 0 °C to 50 °C (32 °F to 122 °F). Do not expose to heat sources.

#### COMPLIANCE

KLANG:vier has been tested and found to comply with the requirements defined in: EN55103-1:2009 EN 55103-2: 2009. EN 55022:2006 / CISPR 22:1997 CAN/CSA-CEI/IEC CISPR 22:02 FCC 47 CFR, Part 15.

#### SAFETY

EN 60065, 7th Edition, Rev.: 09/21/2012; CAN/CSAC22.2 No. 60065:03 (R2012). RoHS Compliant and Pb-Free.

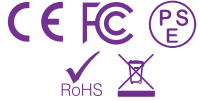

**PAGE 2/2** 

#### WEEE - RECYCLING

According to RL2002/96/EG (WEEE - Directive on Waste Electrical and Electronic Equipment) electronic equipment has to be recycled and does not belong in the standard waste. If you are unsure how to recycle this product please contact us and we will recycle the device for you.

#### DIMENSIONS

Weight: 3 kg | 6.6 lbs, Size (W/H/D): 44.5 / 4.5 / 18.5 cm Front panel (width): 48.5cm | 19 inches 1 Rack unit, Gap between rack bolts (W/H): 46.5 / 3.5 cm.

WARRANTY - REGISTER ONLINE: www.KLANG.com/register

© KLANG:technologies GmbH, Aachen, Germany, 2020. All rights reserved. No part of this document may be reproduced or transmitted in any form or by any means—electronic, mechanical, photocopy, recording, or otherwise—without written permission by KLANG:technologies GmbH | Wespienstr. 8-10 | 52064 Aachen | Germany, +49 241 89 03 01 22 – support@KLANG.com / www.KLANG.com/fabrik – Free and Open Source Software Declaration: This product contains free and open source software. For licensing information please visit www.klang.com/license or open KLANG:app connect to your product and go to CONFIG > CONNECT > ABOUT or check the unit's HTML server with a web browser by typing http://<UNIT\_SERIALNUMBER>.local or http://<UNIT\_IP\_ADDRESS>.